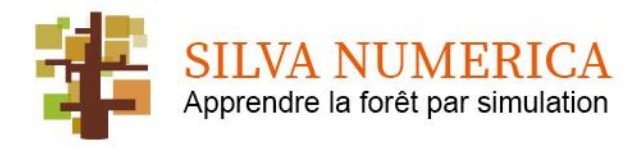

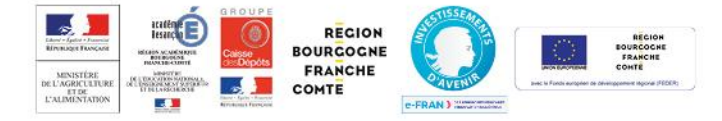

#### FICHE DE PROCEDURE

- Création et nomenclatures des noms des scenarii
- Mutualisation des scenarii

Mise à jour au 28/11/2019

## Objectifs :

- Se repérer dans la liste des scenarii disponibles
- Permettre la mutualisation des scenarii
- Permettre l'indexation ultérieure

## Règles de nommage

- Eviter les caractères accentués.
- Utiliser « l'underscore » ou tiret du 8.

#### 

| Niveau de consultation |   | Domaine      | Thème                            |  |
|------------------------|---|--------------|----------------------------------|--|
| Cycle 3 Collège        | ⇒ |              |                                  |  |
| C3                     |   |              | Exemples :                       |  |
| Cycle 4 Collège        | ⇒ |              | Domaine Ecologie <i>⇒</i>        |  |
| C4                     |   | Sylviculture | Compétition                      |  |
| CAP, BEP               | ⇒ | Ecologie     | Domaine Sylviculture ⇔ Eclaircie |  |
| N3                     |   | Biologie     | Domaine Biologie ⇔               |  |
| 4 : Bac                | ⇒ |              | Photosynthèse                    |  |
| N4                     |   |              |                                  |  |
| 5 : BTS                | ⇒ |              |                                  |  |
| N5                     |   |              |                                  |  |

### Vous souhaitez modifier un scénario existant.

Tout changement effectué sur un scénario existant concernant l'auteur, le public destinataire, l'ordre, le contenu et les ressources des activités doit faire l'objet d'un **nouvel enregistrement** en utilisant la commande « **Sauvegarder sous..** »; de l'éditeur de scénario.

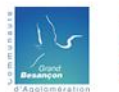

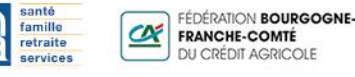

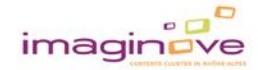

Porteur du projet : EPLEFPA de Besançon ; Opération soutenue par l'État dans le cadre du volet e-FRAN du Programme d'investissement d'avenir par la Caisse des Dépôts et par le Fonds européen de développement régional (FEDER)

1

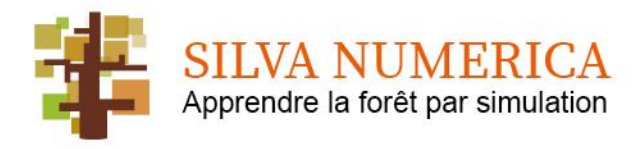

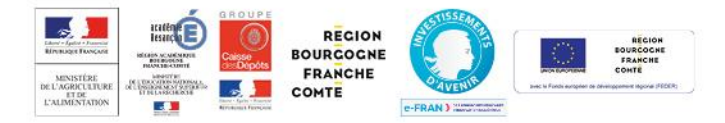

Un fichier d'aide à la saisie du scénario est à votre disposition sur ce lien : https://drive.google.com/open?id=1LGiT OwOxpa-JniZxwkIX neAFLh7RsP Ш vous permettra d'identifier les caractéristiques de votre production et de faciliter votre saisie en correspondance avec les items de l'Editeur.

# Votre scénario est abouti.

Pour qu'il soit mutualisé (inclus dans les futures versions de Silva Numerica), il vous faut compresser l'ensemble des fichiers le concernant et l'envoyer par mail au Chef de Projet.

La méthode est expliquée ci-dessous.

## Vous souhaitez utiliser un scenario qui n'est pas dans la liste de l'éditeur ou de l'Eve.

Ex : « un collègue me fait parvenir son scénario pour le tester, l'utiliser ou le modifier... »

La procédure est inverse à celle décrite pour l'envoi au chef de projet : vous devez placer l'ensemble des fichiers de l'archive (le fichier xxx.silva + le dossier de ressources) dans le dossier contenant les scenarii existants, Cf figures 1 et 2 en page suivante.

### Méthode.

Vous pouvez accéder au dossier contenant l'ensemble des scénarios à partir du dossier « SilvaNumerica » placé sur le bureau lors de l'installation de l'EVE.

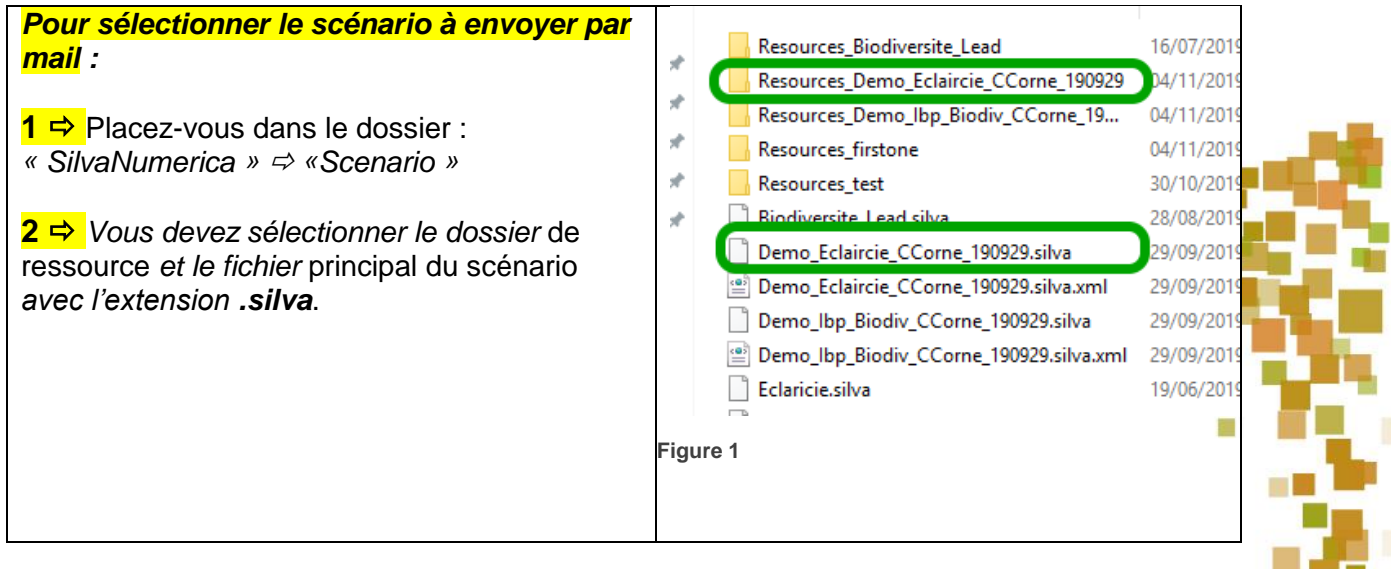

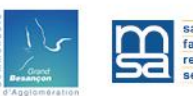

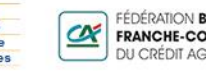

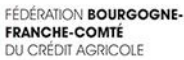

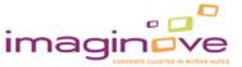

Porteur du projet : EPLEFPA de Besançon ; Opération soutenue par l'État dans le cadre du volet e-FRAN du Programme d'investissement d'avenir par la Caisse des Dépôts et par le Fonds européen de développement régional (FEDER)

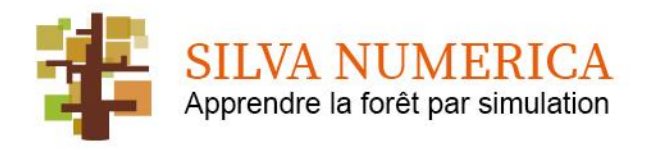

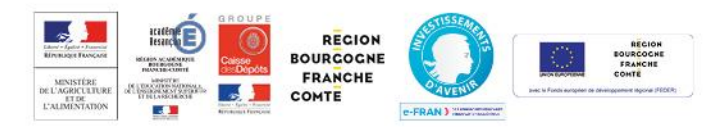

| Pour « ziper » <sup>1</sup> l'ensemble des données d'un                                                     | Resources_Demo_Eclaircie_CCorne_1909 | 29 04/11/2019 22:02 Dossier de fichiers  |  |  |  |  |
|----------------------------------------------------------------------------------------------------|--------------------------------------|------------------------------------------|--|--|--|--|
| scónario :                                                                                                  | Resources_Demo_lbp_Biodiv_CCorne_    |                                          |  |  |  |  |
| Scenario .                                                                                                  | Resources_firstone                   | Cuvrir dans une nouvelle renetre         |  |  |  |  |
|                                                                                                    | Riodiversite Lead silva              | A Aisutas à la lista da la stura da M.C. |  |  |  |  |
| 3 ⇒ Faites un « clic-droit » sur la sélection et                                                            | Demo Eclaircie CCorne 190929.silva   |                                          |  |  |  |  |
| $\sim$ $\sim$ $\sim$ $\sim$ $\sim$ $\sim$ $\sim$ $\sim$ $\sim$ $\sim$                                       | Demo Eclaircie CCorne 190929.silva.  |                                          |  |  |  |  |
| selectionnez « Envoyer vers… » → « Dossier                                                                  | Demo Ibp Biodiv CCorne 190929.silv   | 7-Zin                                    |  |  |  |  |
| compressé ».                                                                                                | Demo_lbp_Biodiv_CCorne_190929.silv   |                                          |  |  |  |  |
| •                                                                                                    | Eclaricie.silva -                    |                                          |  |  |  |  |
|                                                                                                    | 🗋 firstone.silva                     | Accorder l'accès à                       |  |  |  |  |
|                                                                                                    | 🔮 firstone.silva.xml                 | Analyser les éléments sélectionnes       |  |  |  |  |
|                                                                                                    | 🔮 scenario.xml                       | Spybot - Search & Destroy /              |  |  |  |  |
|                                                                                                    | 🖀 scenario_xml 1                     | Envoyer vers                             |  |  |  |  |
|                                                                                                    | test.silva                           | Couper                                   |  |  |  |  |
|                                                                                                    | E test.silva.xmi                     | Copier                                   |  |  |  |  |
|                                                                                                    | -                                    | Créer un raccourci                       |  |  |  |  |
|                                                                                                    |                                      | Supprimer                                |  |  |  |  |
|                                                                                                    |                                      | Renommer                                 |  |  |  |  |
|                                                                                                    | -                                    | Eiguro 2                                 |  |  |  |  |
|                                                                                                    |                                      | l igure z                                |  |  |  |  |
| Vous obtenez un <u>fichier supplémentaire à placer en pièce jointe de</u><br><u>votre mail.</u>             |                                      |                                          |  |  |  |  |
| Vous pourrez le retirer/supprimer de                                                                        | cet emplacemen                       | t _                                      |  |  |  |  |
|                                                                                                    | eet emplacemen                       |                                          |  |  |  |  |
| apres votre envol.                                                                                          |                                      | Demo_Eclaircie_                          |  |  |  |  |
| <b>Remarque</b> : si vous avez compété la                                                                   |                                      | CCorne_190929.zi                         |  |  |  |  |
| fiche d'identité du scénario à l'aide du                                                                    |                                      | р                                        |  |  |  |  |
| fichier de saisie du scénario, vous<br>pouvez l'adjoindre à l'archive par<br>un simple « glisser-déposer ». |                                      |                                          |  |  |  |  |
|                                                                                                    |                                      |                                          |  |  |  |  |

Lorsque vous êtes destinataire d'un scénario sous forme de fichier zippé, il vous suffit d'extraire son contenu dans le dossier « Scenario » situé dans le dossier « SilvaNumerica » placé sur votre bureau à l'aide du clic droit .

<sup>1</sup> Zipper signifie compresser plusieurs fichiers en un seul au format « Archive » dont l'extension .zip est la plus commune.

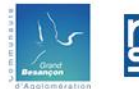

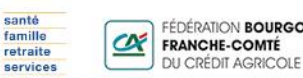

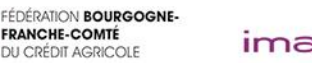

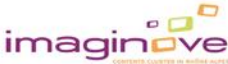

Porteur du projet : EPLEFPA de Besançon ; Opération soutenue par l'État dans le cadre du volet e-FRAN du Programme d'investissement d'avenir par la Caisse des Dépôts et par le Fonds européen de développement régional (FEDER)